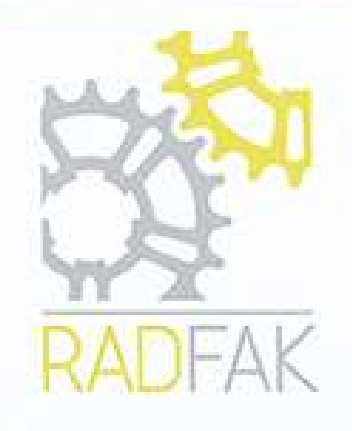

# Rückstellung der Umstellung der Steuersätze für das Corona Konjunkturpaket 1

## Inhalt

| Steueränderungen                                     | 1 |
|------------------------------------------------------|---|
| Verkaufspreisänderungen                              | 2 |
| Support                                              | 4 |
| Hinweise zu Buchungen mit verringerten Steuersätzen: | 4 |

## Steueränderungen

Die grundlegende Einstellung der Steuersätze findet in den Buchungsmustern statt. Im Windows Startmenü unter Radfak => Buchungsmuster zu finden. Falls Sie noch Windows 7 einsetzen unter Radfak => Buchungsmuster.

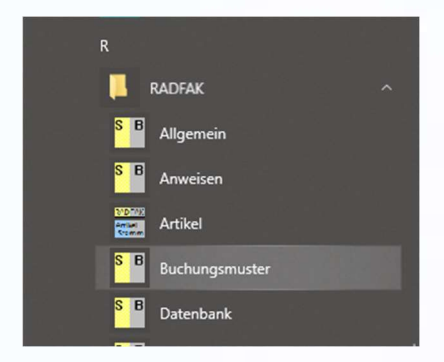

Abbildung 1 Startmenü Windows 10

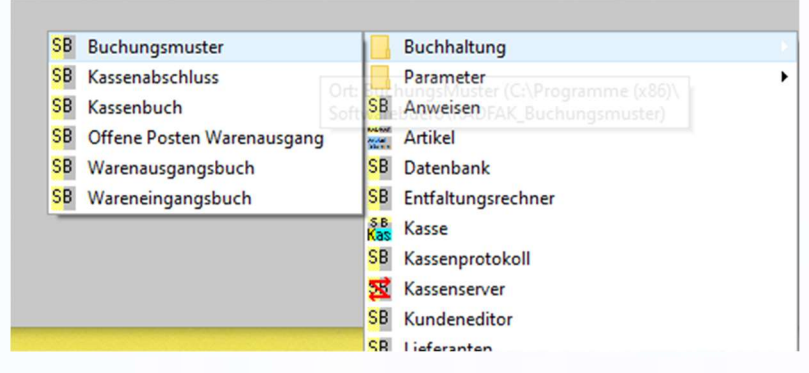

Abbildung 2 Oderstruktur Windows 7

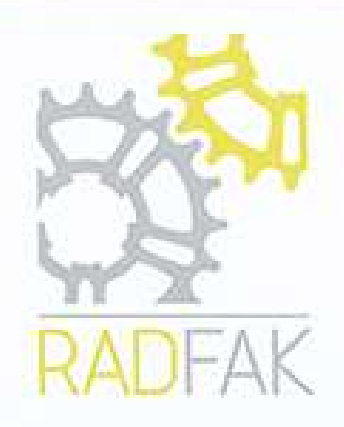

Hierbei auf die Spaltennummer der Steuergruppe klicken und den neuen Steuersatz eingeben, im Bild gelb markiert.

| Buch             | ungsMusterAuswahl                                                                                             |
|------------------|----------------------------------------------------------------------------------------------------|
| Buchur           | ngsmuster Waren Ein- und Verkauf                                                                              |
|                  | Steuersystem: Standard                                                                                        |
| Kassen<br>gruppe | Steuergruppe (zum Steuersatz anklicken)<br>1 2 3 4 5 6 7 8 9 10<br>1 2 3 4 5 6 7 8 9 10<br>2 3 4 5 6 7 8 9 10 |

Abbildung 3: Spaltennummern der Steuergruppen in den Buchungsmustern (gelb markiert)

| 1 2  | 3      | 4   | 5        | 6   | 7     | 8     | 9   | 10 | _ | - |
|------|--------|-----|----------|-----|-------|-------|-----|----|---|---|
| Stei | iergru | qqı | e 1      |     |       |       |     |    |   | × |
| Sa   | tz     |     | Info     | 2   |       |       |     |    |   |   |
| 15   | .00    | _   | Sta      | nda | rdste | euers | atz |    |   | _ |
|      |        | ,   | <u> </u> |     |       |       |     |    |   |   |

Abbildung 4: Dialogfeld zum Einstellen des Steuersatzes für Steuergruppe 1

Im Normalfall gibt es mehrere Spalten mit dem vollen Steuersatz, mindestens eine mit dem halben Steuersatz und eine Spalte mit 0% Steuerangabe für steuerfreie Buchungen. Die Änderungen in den Steuergruppen wirken sich automatisch auch auf die Vorlagen für die Kassenbucheinträge aus, in den Buchungsmustern auf der rechten Seite zu finden.

Nach durchgeführten Änderungen bitte alle Radfak Module neu starten, vor allem Kassenserver und die Kassen selbst.

## Verkaufspreisänderungen

Falls Sie die Preisreduktion an den Endverbraucher weitergegeben haben und dafür eine Verkaufsaktion verwendet haben sollte diese normalerweise zum 31.12.2020 beschränkt sein und die Preisanpassungen werden sich automatisch deaktivieren.

Falls ein Datum > 01.01.2021 eingestellt wurde und die Preisanpassung pünklich beendet werden soll bei der bestehenden Verkaufsaktion das Datum auf den 31.12.2020.

Dafür einen oder mehrere Artikel markieren und das entsprechende Dialogfeld über das Menü Bearbeiten => Verkaufsaktion aufrufen oder den entsprechenden Button in der Iconleiste verwenden.

| K | atalo    | gartik | el Ar | sicht | ? |        |      |             |
|---|----------|--------|-------|-------|---|--------|------|-------------|
| Ē | <b>*</b> | **     | === > | ( *   | 0 | 0      | 8    |             |
|   | ^        |        | Num   | mer   | B | ezeich | nung |             |
|   |          |        |       |       |   | •      |      | D 1/11/ 170 |

RADFAK

Abbildung 5: Button Verkaufsaktion in de Iconleiste Artikelstamm

| Inventur      | Bearbeiten | Warengruppe     | Artikel | Katalogartik |
|---------------|------------|-----------------|---------|--------------|
| Pa 💼          | Rückg      | ängig           |         | Strg+Z       |
| DFAK Artike   | Aussch     | nneiden         |         | Strg+X       |
| Anhänger      | Kopier     | en              |         | Strg+C       |
| Annang Anhäng | Einfüg     | en              |         | Strg+V       |
| Anhäng        | Kasser     | - Steuergruppen | i.      | <f4></f4>    |
| Anhäng        | Waren      | gruppe          | <       | Shift+F4>    |
| Anhänger I    | Einkau     | fsdaten         |         | <f5></f5>    |
| Anhänger :    | Stückli    | iste            | <       | Shift+F5>    |
| Arbeitswer    | Artikel    | statistik       |         | <f6></f6>    |
| Batterien a   | Abver      | aufsdaten       | <       | Shift+F6>    |
| Beleuchtur    | Verkau     | fsaktion        |         | <f8></f8>    |
| Bereifung (   | Individ    | lualisierungen  |         |              |
| Brems-/Scl    | Kalkul     | ation anwenden  |         |              |

Abbildung 6: Menü Bearbeiten mit markierter Verkaufsaktion

Im Dialog mit den Daten zur Verkaufsaktion im Feld "Ende der Aktion" das korrekte Datum wählen und sicherstellen das die Checkbox bei "Enddatum nicht sichern" ausgeschaltet ist.

| Daten zur Verkaufsaktion                                                              | ×                                                                                                    |
|---------------------------------------------------------------------------------------|----------------------------------------------------------------------------------------------------|
| Beginn der Aktion<br>D1.07.2020  Beginndatum nicht sichern Ende der Aktion 31.12.2020 | Vk Kalkulation                                                                                                    |
| Aktionspreis rabattfähig     Rabattfähigkeit nicht sichen                             | Aktionpreis nicht sichern     Aktionpreis absolut neu setzen     Aktionpreis relativ neu setzen (% Wert)     Aktionpreis neu kalkulieren |
|                                                                                       |                                                                                                    |
|                                                                                       | Ek                                                                                                    |
| ОК                                                                                    | Mehrfachauswahl Abbrechen                                                                                                    |

Abbildung 7: Beispieleinstellungen der Verkaufsaktionsfunktion

Der Artikel hat bei einer laufenden Verkaufsaktion einen roten Hintergrund bei der Verkaufspreisangabe. Dieser sollte am 01.01.2021 verschwunden sein. Wenn nicht die Datumsangaben der Verkaufsaktion überprüfen

|                                                                                  | Linheit                                         | Ubergabe                                             | Wahrung            | VI9226      |
|----------------------------------------------------------------------------------|-------------------------------------------------|------------------------------------------------------|--------------------|-------------|
| sbie Jumbo 0605 NLE1                                                             |                                                 | 1                                                    | € -                |             |
| ٨                                                                                | Ek                                              | VK                                                   |                    | Kalkulation |
| 032191067513                                                                     | 14,94                                           |                                                      | 29,95              | 2,00        |
| zeichnung für den Bon                                                            | Kalk. min.                                      | Kall                                                 | k. max             |             |
|                                                                                  | 1,81                                            | 2,2                                                  | 1                  | Rabatt      |
|                                                                                  |                                                 |                                                      |                    |             |
| zeichnung<br>sbie Jumbo 0605 NLE1                                                | Einheit Ubergab                                 | e Währung<br>1 €                                     | Nasse              |             |
| zeichnung<br>sbie Jumbo 0605 NLE1                                                | Einheit Ubergabi                                | e Währung<br>1 <mark> €</mark><br>VK                 | Kalkulation        |             |
| zeichnung<br>zbie Jumbo 0605 NLE 1<br>N<br>132191067513                          | Einheit Ubergabi                                | e Währung<br>1 €<br>VK<br>29,95                      | Kalkulation        | 69: Stär    |
| zeichnung<br>sbie Jumbo 0605 NLE 1<br>N<br>132191067513<br>zeichnung für den Bon | Einheit Ubergabi<br>Ek<br>I 14,94<br>Kalk. min. | e Währung<br>1 €<br>VK<br>29,95<br>Kalk. max         | Kalkulation        | 69: Stär    |
| zeichnung<br>bie Jumbo 0605 NLE 1<br>N<br>132191067513<br>zeichnung für den Bon  | Einheit Ubergabi<br>Ek                          | e Währung<br>1 €<br>VK<br>29,95<br>Kalk. max<br>2,21 | Kakulation<br>2,00 | 69: Stär    |

Abbildung 8: Markierung des Verkaufspreises durch Verkaufsaktion

## Support

Wir erwarten zur Umstellungszeit ein erhöhtes Anrufaufkommen. Die Hotline wird am 02.01.2021 von 9:00 bis 14:00 Uhr zur Verfügung stehen.

## Hinweise zu älteren Buchungen mit verringerten Steuersätzen:

- Informieren Sie sich bei Ihrer steuerberatenden Person wie An- oder Teilzahlungen die bereits mit 16% / 5% versteuert wurden aber nach der Geltungszeit des verringerten Steuersatzes eingelöst werden behandelt werden sollen. Eventuell muss eine 16% Steuergruppe weiterhin hinterlegt bleiben
- Informieren Sie sich bei Ihrer steuerberatenden Person wie Gutscheine die bereits mit 16% / 5% versteuert wurden aber nach der Geltungszeit des verringerten Steuersatzes eingelöst werden behandelt werden sollen. Eventuell muss eine 16% Steuergruppe weiterhin hinterlegt bleiben
- Informieren Sie sich bei Ihrer steuerberatenden Person wie mit Zahlungen für Zeitbereiche umzugehen ist, Abos, Vermietungen, etc., die über die Steueränderungszeit laufen.